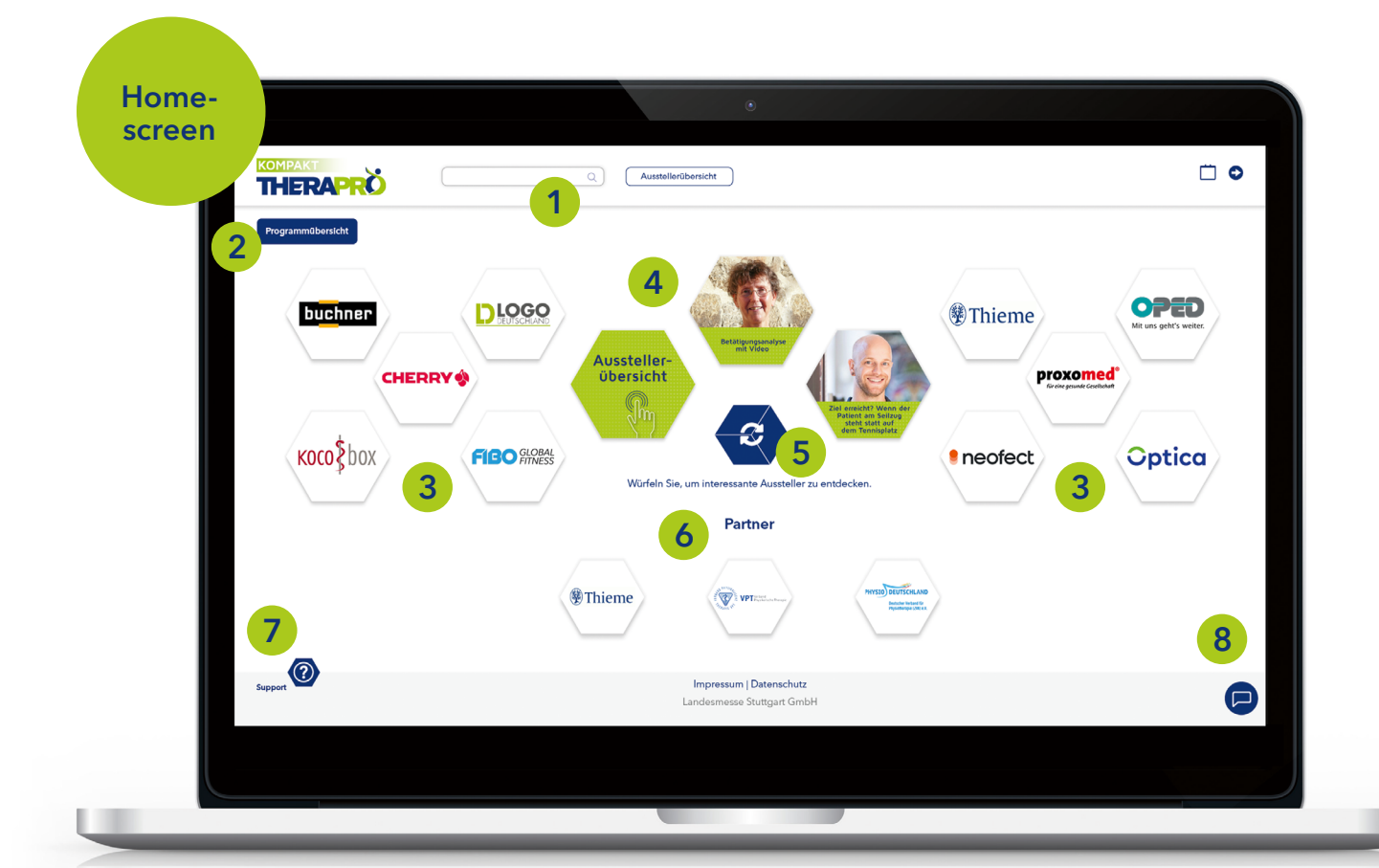

### Suchfunktion

Hier können Sie über die Eingabe von Schlagworten sowohl Aussteller, Produkte als auch Vorträge suchen.

## Live-Programm

Die drei Kacheln in der Mitte verweisen entweder auf das aktuell laufende Vortragsprogramm oder Informationen zu Programm und Ausstellern.

# Support

Sie haben Fragen zur Anwendung? Nehmen Sie mit uns Kontakt auf. Wir helfen Ihnen gerne weiter!

# Programmübersicht

In unserer Übersicht erfahren Sie, zu welcher Uhrzeit unsere Vorträge, Diskussionsrunden und Talks stattfinden.

### Würfel

2

Sie wollen weitere Aussteller kennenlernen? Klicken Sie auf den Würfel und es werden neue Unternehmen für Sie auf der Startseite angezeigt.

### Chatfunktion 8

Hier erhalten Sie eine Übersicht über Ihre aktiven Chats

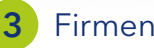

### Firmenauftritte

Mit Live-Chat-Funktion, lösungsorientierten Produktpräsentationen und vielem mehr. Die angezeigten Unternehmen orientieren sich an Ihren bei der Registrierung festgelegten Präferenzen.

#### 6 Partner

Die Firmenauftritte unserer Partner informieren Sie zusätzlich über aktuelle Themen und neueste Produkte.

THERAPRÖ

Mustermann Physiotherapie

Mustermann

Physiotherapie

Firmen-

profil

1

3

• •

#### ationen zum Unternehmensprofil

Kompakte Information

Untertitel

Ausste

t landae volor repel et ipsus, sits piet volum quatis et quatus, quas di

Kompakte Information

Untertitel

\* 0 0 0

2

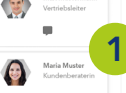

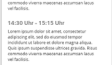

Support

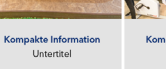

Kompakte Information Untertitel

Kompakte Informatio Untertitel

Kompakte Information

Untertitel

3

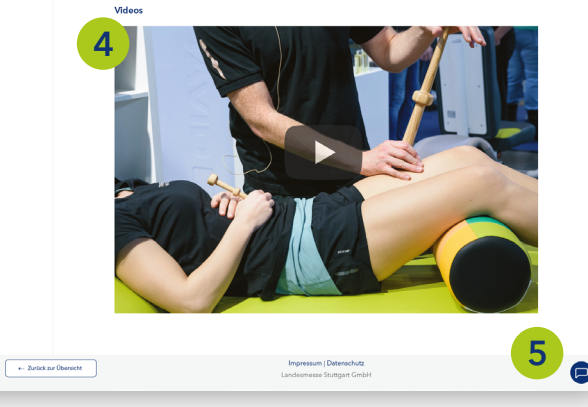

## Ansprechpartner

Tauschen Sie sich live mit den Beratern zu Ihren Themen und Fragen aus. Dabei ist der Erstkontakt immer ein Textchat. Ob Sie telefonieren oder einen Videocall starten möchten entscheiden Sie erst im zweiten Schritt.

### 2 Live-Programm

Unternehmen und Partner bieten ein spannendes Programm an. Hier finden Sie den Überblick.

## Kacheln

Über die Kacheln erhalten Sie Zugang zu weiteren Produktinformationen, Downloads und Links.

## Video

Aktuelle YouTube- oder Vimeo-Videos zum Unternehmen, zu Produkten, Konzepten, Anwendungsbeispielen und vielem mehr.

### **Chat-Funktion** 5

Hier erhalten Sie eine Übersicht über Ihre aktiven Chats.